## **Opening a PAC's Temporary Patron Drive from a Staff Computer**

It is possible to access a PAC's Temporary Patron Drive from any of the staff machines. This allows you to view, copy, and delete files remotely.

- 1. Control-click on one of the hyperlinks below.
- A File Explorer window will open. It may prompt you for credentials: Username: exec Password: in KeePass (under the "Gates PACs" folder, titled "Admin account")
- 3. You may now interact with this folder just as you would any other folder.

\\gates01\p\$ \\gates02\p\$ \\gates03\p\$ \\gates04\p\$ \\gates05\p\$ \\gates06\p\$ \\gates07\p\$ \\gates08\p\$ \\gates09\p\$ \\gates10\p\$ \\gates11\p\$ \\gates12\p\$ \\gates13\p\$ \\gates14\p\$ \\gates15\p\$ \\gates16\p\$